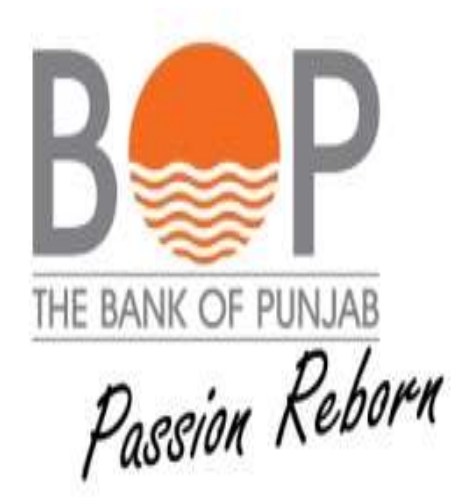

# **USER GUIDE**

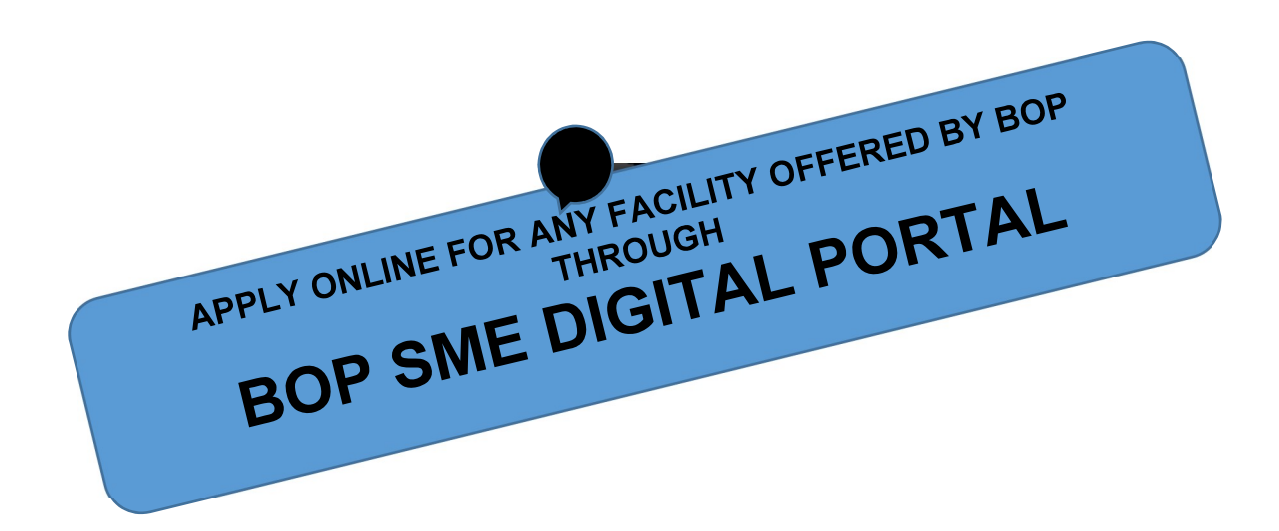

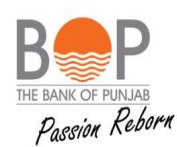

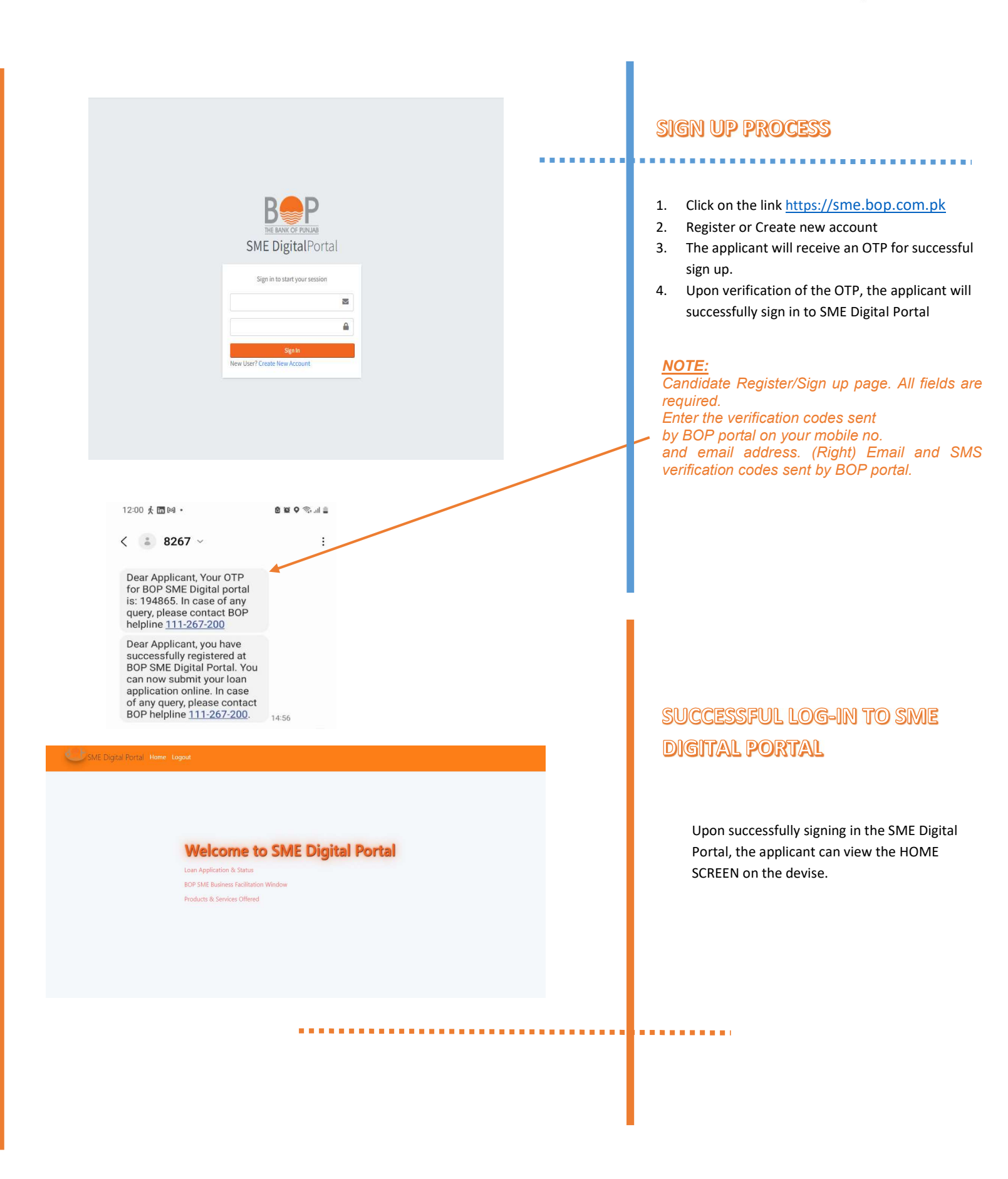

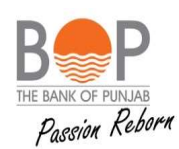

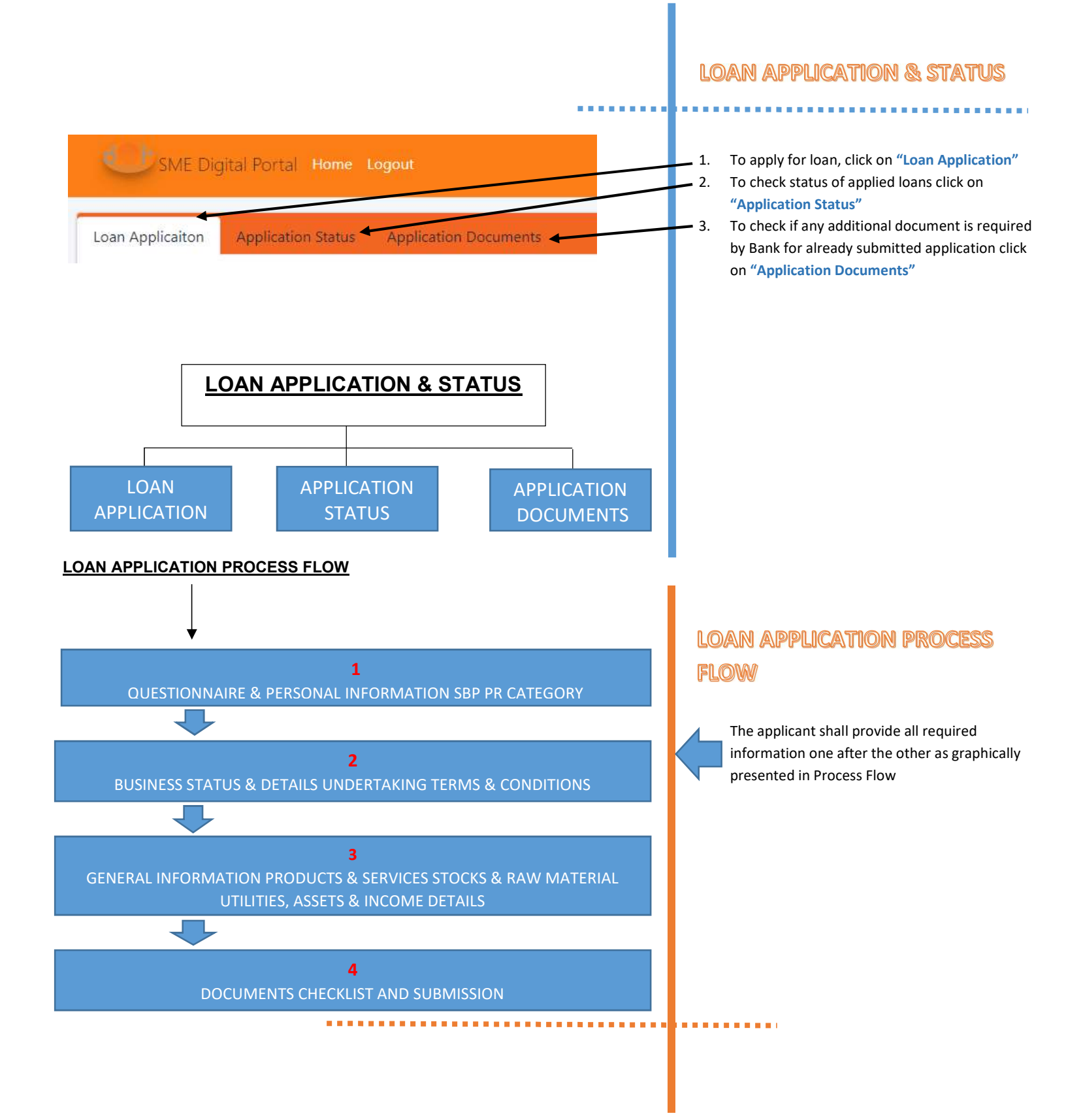

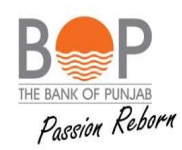

|                                                                                                    |                                                                                                    |                                                                                                    |                                                                                                    | <br>                                    |
|----------------------------------------------------------------------------------------------------|----------------------------------------------------------------------------------------------------|----------------------------------------------------------------------------------------------------|----------------------------------------------------------------------------------------------------|-----------------------------------------|
|                                                                                                    |                                                                                                    |                                                                                                    |                                                                                                    |                                         |
| Questionnaire                                                                                                    |                                                                                                    |                                                                                                    |                                                                                                    |                                         |
|                                                                                                    |                                                                                                    |                                                                                                    |                                                                                                    | — 1. Fill in the Questionnaire.         |
| How did you come to know about BOP Di<br>select one                                                                                                    | gital Portal?                                                                                                    | •                                                                                                    |                                                                                                    | 2. Provide Personal Information.        |
| Do you have an account with BOP?                                                                                                    |                                                                                                    |                                                                                                    |                                                                                                    |                                         |
| Persoanl Information For Primary S                                                                                                    | ponsor                                                                                                    |                                                                                                    |                                                                                                    |                                         |
| Applicant Name                                                                                                    | Applicant CNIC                                                                                                    | Date Of Birth                                                                                                    | CNIC Issue Date                                                                                                    |                                         |
| CNIC Expiry Date                                                                                                    | Gender                                                                                                    | Applicant Cell No                                                                                                    | Email Address (Please mention your valid email                                                                                            |                                         |
|                                                                                                    | Select One                                                                                                    | ×                                                                                                    | address or write "NA" if not available)                                                                                                   |                                         |
| Residential Address                                                                                                    |                                                                                                    |                                                                                                    |                                                                                                    |                                         |
|                                                                                                    |                                                                                                    |                                                                                                    |                                                                                                    |                                         |
| Province                                                                                                    | City                                                                                                    | District                                                                                                    | Residential Phone                                                                                                    |                                         |
| select one                                                                                                    | select one                                                                                                    | ♥ select one ♥                                                                                                    |                                                                                                    |                                         |
| Blood relative/Next of Kin is BOP employe                                                                                                    | e                                                                                                    | Are you Politically Exposed Persons?                                                                                                    |                                                                                                    |                                         |
| lood relative/Next of Kin is BOP employee                                                                                                    |                                                                                                    | Are you Politically Exposed Persons?                                                                                                    |                                                                                                    |                                         |
| Yes No                                                                                                    |                                                                                                    | Yes No                                                                                                    |                                                                                                    |                                         |
| POLITICALLY EXPOSED PERSONS (PEPs):-                                                                                                    |                                                                                                    |                                                                                                    |                                                                                                    |                                         |
| Politically Exposed Person (PEP)" means an individua<br>mited to:                                                                                                    | I who is or has been entrusted with a promised out                                                                                                    | lic function either domestically or by a foreign country, or                                                                                                    | in an international organization and includes but is not                                                                                  |                                         |
| <ul> <li>for foreign PEPs, Heads of State or of governing<br/>for domestic PEPs, Heads of State or of governing<br/>for international organization DEPs, members</li> </ul>                                                                                                    | tent, senior politicians, senior government officials, ju<br>iment, senior politicians <sup>4</sup> , senior government officials<br>of senior management or individuals who have hean                                                                                                    | idicial or military officials, senior excertives of state-owner<br>, judicial or military officials <sup>44</sup> , senior executives or state-o<br>antrustat with annivalant functions:                                                | d corporations and important pointical party officials;<br>whed corporations, important political party officials;                        |                                         |
| <ul> <li>Provided that middle ranking or more junior i</li> </ul>                                                                                                    | ndividuals in the above referred categories are not in                                                                                                    | cluded in the definition of PEPs.                                                                                                    |                                                                                                    |                                         |
| Senior politicians means MNAs, MPAs and above, ai<br>*Senior Military Officials may include Lieutenant Ge                                                                                                    | nd will not include any person who participated in an<br>neral(s) (3 Star) and above or equivalent Navy/ Air for                                                                                                    | y election and could not succeed.                                                                                                    | Armed Forces. Officers below this rank are generally not                                                                                  |                                         |
| entrusted with any prominent public function(s).                                                                                                    |                                                                                                    |                                                                                                    |                                                                                                    | Check the relevant box based on the     |
| <u>Jose associate of a PEP" means:</u><br>an individual known to have joint beneficial ownership of a legal person or a legal arrangament or any other close business relations with a PEP.<br>any individual(s) who have beneficial ownership of a legal person or a legal arrangament which is known to have been set up for the benefit of a PEP.         |                                                                                                    |                                                                                                    |                                                                                                    | Information provided on the page below. |
| <ul> <li>an individual who is reasonably known to be of<br/>amily member of a PEP" includes:</li> </ul>                                                                                                    | Josely connected with the PEP for any other reason, I                                                                                                    | ncluding socially or professionally.                                                                                                    |                                                                                                    |                                         |
| <ul> <li>spouse of the PEP; and</li> <li>lineal descendants and ascendants of the PEP</li> </ul>                                                                                                    | and siblings of PEP.                                                                                                    |                                                                                                    |                                                                                                    |                                         |
| Beneficial Owner" shall have the same meaning as u                                                                                                    | nder section 2(iv) of the Anti-Money Laundering Act                                                                                                    | 2010.                                                                                                    |                                                                                                    |                                         |
| <ul> <li>"Beneficiary Institution" means the financial in<br/>"Beneficiary" means the person to whom or fo<br/>"Control" in relation to a legal person, means<br/>controlling influence over the voting power at<br/>"Proscribed Person (PP)" means an individual<br/>"Senior Management" means chief executive in<br/>the person chief executive</li> </ul> | stitution that receives the funds on behalf of the wire<br>r whose benefit the funds are sent or deposited in ba<br>the power to exercise a controlling influence over the<br>tached to such shares.<br>r entity practified under the Anti-Terrorism Act (ATJ<br>efficer, managing director, deputy managing director | transfer or fund transfer beneficiary.<br>Ink or person who has beneficial interest in financial trans<br>management or the policies of the undertaking, and, in r<br>),<br>chief operating officer, company secretary, chief financial | action to be executed.<br>elation to shares, means the power to exercise a<br>officer, chief compliance officer, chief regulatory officer |                                         |
| "Ultimate Effective Control" or "Ultimately Ow                                                                                                    | name controls" means situations in which ownership,                                                                                                    | / control is exercised through a chain of ownership or by r                                                                                                    | means of control other than direct control.                                                                                               |                                         |
|                                                                                                    |                                                                                                    |                                                                                                    |                                                                                                    |                                         |
|                                                                                                    |                                                                                                    |                                                                                                    |                                                                                                    |                                         |

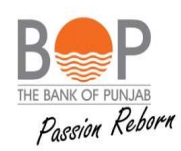

| BP PR Category                                                                                                    |                                                                                                    |                                                                                                    |                                                                           |                                   |   |                                                                                                    |
|----------------------------------------------------------------------------------------------------|----------------------------------------------------------------------------------------------------|----------------------------------------------------------------------------------------------------|---------------------------------------------------------------------------|-----------------------------------|---|----------------------------------------------------------------------------------------------------|
| ate of Incorporation                                                                                                    | Annual Sales Turr                                                                                                    | NOVEr (in PKR)                                                                                                    | SBP PR Category                                                           |                                   |   |                                                                                                    |
|                                                                                                    |                                                                                                    |                                                                                                    |                                                                           |                                   | + | Once the applicant will fill the Date of Incorpora                                                                                                    |
| ich Financing are you interested in? Cor                                                                                                    | nventional/Islamic                                                                                                    | Products                                                                                                    |                                                                           | ×                                 |   | & Annual Sales system shall automatically select                                                                                                    |
| t>>                                                                                                    |                                                                                                    |                                                                                                    |                                                                           |                                   |   |                                                                                                    |
| / we certify and undertake that the inf<br>inyone to obtain reference and to veri<br>/ we agree that the submission of abo<br>rum, in case the finance is declined/<br>/ we undertake that the loan will be ui                                                                                                    | formation furnished above is true to<br>rify the information provided by me/<br>ove information and the loan applicar<br>/ rejacted by competent authority of f<br>utilized for the same purpose as spec                                                                                                    | the best of my knowledge. I/ we als<br>us in this application.<br>tion form is not approval of finance<br>the bank/ DFI.<br>ified above in the Loan Application                                                                                                    | so authorize the bank/ DFI or<br>e and I shall have no right wha<br>Form. | s duly appointed agent to contact |   | Check the box to agree the Terms & Conditions.                                                                                                    |
| We are not:<br>1. The director, Major shareholder<br>2. Its Chief executior / An employe<br>3. Any family member of the above<br>ase Accept the Undertaking<br>www. keet >>                                                                                                    | r holding 5% or more of the share cap<br>re<br>e interest person.                                                                                                    | pital of the Bank                                                                                                    |                                                                           |                                   |   |                                                                                                    |
| We are not:<br>1. The director, Major shareholder<br>2. Its Chief executive / An engloyse<br>3. Any family member of the above<br>asse Accept the Undertaking<br>wors thet >><br>Mediation Accept the Undertaking<br>Mediation Accept the Undertaking<br>Mediation A                                                                                                    | r holding 5% or more of the share can<br>be<br>e interest person.                                                                                                    | pital of the Bank                                                                                                    |                                                                           |                                   |   | PBA FORMS                                                                                                    |
| Alle are not:<br>1. The director, Major shareholder<br>2. Its Chief executive / An employe<br>3. Any family member of the above<br>ease Accept the Undertaking<br>Meat 20<br>Meat 20<br>Meat | r holding 5% or more of the share cap<br>te<br>e interest person.<br>performance of the share cap<br>performance of the share cap<br>performance o | pital of the Bank                                                                                                    |                                                                           |                                   |   | • The PBA relevant forms for Small Enterprise (SE                                                                                                    |
| Me are not:         1. The director, Major shareholder         2. Its Chief executive / An employe         3. Any family member of the above         asse Accept the Undertaking         witcas:         Next >>         mication       Application Storts         Application Form for Sure         ass Status         reside       Status         reside       Yes                                                                                                    | holding 5% or more of the share can<br>be<br>e interest person.<br>collication becomment<br>nall Enterprises (SE)<br>Business Nature<br>Sater one                                                                                                    | pital of the Bank                                                                                                    |                                                                           |                                   |   | PBA FORMS • The PBA relevant forms for Small Enterprise (SE<br>Medium Enterprise (ME) will open in front of                                                                                                    |
| We are not:   1. The director, Major shareholder  2. Its Chief executive / An employee  3. Any family member of the above asse Accept the Undertaking  Motor Read Societation  Application Form for Sm  Reade Societation  as Status  as Status  as Details                                                                                                    | r holding 5% or more of the share cape<br>e e interest person.<br>optication Decommits<br>nall Enterprises (SE)<br>Business Nature<br>satert one                                                                                                    | pital of the Bank                                                                                                    |                                                                           |                                   |   | <ul> <li>The PBA relevant forms for Small Enterprise (SE Medium Enterprise (ME) will open in front of applicant.</li> <li>The applicant.</li> </ul>                                                                                                    |
| We are not:<br>1. The director, Major shareholder<br>2. Its Chief accessite/ An employed<br>asse Accept the Undertaking<br>within Vent >><br>Market Accept the Undertaking<br>Market Accept the Undertaking<br>Market Accept the Undertaking<br>Market Accept the Undertaking<br>Market Accept the Undertaking<br>Market Accept the Undertaking<br>Market Accept the Undertaking<br>Market Accept the Undertaking<br>Market Accept the Undertaking<br>Market Accept the Undertaking<br>Market Accept the Undertaking<br>Market Accept the Undertaking<br>Market Accept the Undertaking<br>Market Accept the Undertaking<br>Accept the Undertaking<br>Accept the Undert                                                                                                    | holding 5% or more of the share can<br>be<br>e interest person.<br>confication Decomments<br>nall Enterprises (SE)<br>Business Nature<br>safert one<br>Plas Of Employees:<br>a                                                                                                    | pital of the Bank                                                                                                    |                                                                           |                                   |   | <ul> <li>PBA FORMS</li> <li>The PBA relevant forms for Small Enterprise (SE Medium Enterprise (ME) will open in front of applicant.</li> <li>The applicant must provide all required informa about</li> </ul>                                                  |
| We are not:<br>1. The director, Major shareholder:<br>2. Its Chief execution / an employee<br>3. Any family member of the above<br>are Accept the Undertaking<br>where the Undertaking<br>where the Undertaking<br>Market and Application Form for Sur-<br>have taxed successfully<br>so Status<br>cos<br>so Status<br>cos<br>f Business<br>(a user of NU, write II)                                                                                                    | holding 5% or more of the share cape<br>e interest person.                                                                                                    | pital of the Bank                                                                                                    |                                                                           | af Sales, (jar PR)<br>00.000      |   | <ul> <li>PBA FORMS</li> <li>The PBA relevant forms for Small Enterprise (SE Medium Enterprise (ME) will open in front of applicant.</li> <li>The applicant must provide all required informa about</li> <li>Business Status &amp;</li> </ul>                   |
| We are not:<br>1. The director, Major shareholder:<br>2. Its Chief accessite / An engloyed<br>3. Any family member of the above<br>ase Accept the Undertaking<br>Next Status<br>Applications Form for Sm<br>is are saved successfully<br>as Status<br>one<br>Status<br>as Dettails<br>of Business<br>as Addrines.                                                                                                    | holding 5% or more of the share cape<br>e interest person.                                                                                                    | pital of the Bank                                                                                                    | Arr<br>sector vete avail                                                  | al Soles via nero<br>00.000       |   | <ul> <li>PBA FORMS</li> <li>The PBA relevant forms for Small Enterprise (SE Medium Enterprise (ME) will open in front of applicant.</li> <li>The applicant must provide all required informa about</li> <li>Business Status &amp; Business Details.</li> </ul> |
| We are not:<br>1. The director, Major shareholder:<br>2. Its Chief execution / An employee<br>3. Any family member of the above<br>ase Accept the Undertaking<br>where the Undertaking<br>Application Form for Sm<br>is are usined successfully<br>es Status<br>one<br>one<br>one<br>one<br>a Addrines<br>a Addrines                                                                                                    | r holding 5% or more of the share caple<br>e interest person.                                                                                                    | pital of the Bank                                                                                                    |                                                                           | el Sotes de reas<br>66.500        |   | <ul> <li>PBA FORMS</li> <li>The PBA relevant forms for Small Enterprise (SE Medium Enterprise (ME) will open in front of applicant.</li> <li>The applicant must provide all required informa about</li> <li>Business Status &amp; Business Details.</li> </ul> |
| We are not:  1. The director, Major shareholder 2. Its Chief accessite / An employed 3. Any family member of the above asse Accept the Undertaking  Accept the Undertaking  Ac                                                                                                    | holding 5% or more of the share caple<br>e interest person.                                                                                                    | pital of the Bank                                                                                                    |                                                                           | al Sates du PRO<br>DOLIDO         |   | <ul> <li>PBA FORMS</li> <li>The PBA relevant forms for Small Enterprise (SE Medium Enterprise (ME) will open in front of applicant.</li> <li>The applicant must provide all required informa about</li> <li>Business Status &amp; Business Details.</li> </ul> |
| Alle are not:<br>1. The director, Major shareholder<br>2. Sto Shife sociality in employe<br>3. Any family member of the above<br>asse Accept the Undertaking<br>where the Undertaking<br>where the                                                                                                    | holding 5% or more of the share cap in the interest person.                                                                                                    | pital of the Bank                                                                                                    |                                                                           | al Soles (in FR)<br>00.000        |   | <ul> <li>PBA FORMS</li> <li>The PBA relevant forms for Small Enterprise (SE Medium Enterprise (ME) will open in front of applicant.</li> <li>The applicant must provide all required informa about</li> <li>Business Status &amp; Business Details.</li> </ul> |
| Alle are not:<br>1. The director, Major shareholder<br>2. Its Chief secultier / An employe<br>3. Any family member of the above<br>asse Accept the Undertaking<br>extension<br>and a secultier / An employe<br>and a secultier / An employe<br>and a secultier / An employe<br>and a secultier / An employe<br>as Address<br>Concernent in employe<br>as Address<br>Concernent in employe<br>and a securit in employe<br>and a securit in a securit in a securit in                                                                                                    | holding 5% or more of the share cap in ite interest person.   conficuentiary Decomments  mail Enterprises (SE)  Business Nature  statict one  No: Of Employees:  Date of Stabilishment  2023 of d4  A/C No  reserversess  Nature  A/C No  Pational Tax No:                                                                                                    | pital of the Bank  Business Phone Not  Crnail ADDRess Phone Not  Crnail ADDRess Phone Not  Crnail ADDRess Phone Not  Business Phone Not  Business Phone Not Business Phone Not  Business Phone Not Business Phone Not  Business Phone Phone Phone Phone Business Phone Phone Phone Phone Business Phone Phone Phone Phone Phone Phone Business Phone Phone Phone Phone Phone Phone Business Phone |                                                                           | af Sales (in PR)<br>100.000       |   | <ul> <li>PBA FORMS</li> <li>The PBA relevant forms for Small Enterprise (SE Medium Enterprise (ME) will open in front of applicant.</li> <li>The applicant must provide all required informa about</li> <li>Business Status &amp; Business Details.</li> </ul> |
| We are not:<br>1. The director, Major shareholder<br>2. Its Chief executive / A nemploye<br>3. Any family member of the above<br>asse Accept the Undertaking<br>with Next >><br>Magnitude Source (Construction)<br>minimized (Construction)<br>minimized (Construction)<br>min                                                                                                    | holding 5% or more of the share cape<br>e interest person.                                                                                                    | pital of the Bank                                                                                                    |                                                                           | al Sales (in PR)<br>100.000       |   | <ul> <li>PBA FORMS</li> <li>The PBA relevant forms for Small Enterprise (SE Medium Enterprise (ME) will open in front of applicant.</li> <li>The applicant must provide all required informa about</li> <li>Business Status &amp; Business Details.</li> </ul> |

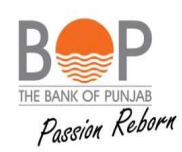

|                                                                                                  |                                                             |                                                  |                                           |          | PBA FORIMS                                                                                              |
|--------------------------------------------------------------------------------------------------|-------------------------------------------------------------|--------------------------------------------------|-------------------------------------------|----------|----------------------------------------------------------------------------------------------------|
| Owners/Partners/Shareholders Detail                                                              | S (Please enter details of all Owners/Partners/Shar         | nheiders one by one by clicking on +Add button)  |                                           |          |                                                                                                    |
| Name                                                                                             | Address                                                     | Cell No                                          | Tel No (Residential)                      |          |                                                                                                    |
| Email (these mention year valid ensit address<br>ar write "NA" (if not excitable)<br># Add Canad | CNIC                                                        | Status in Business<br>Salect Ona 🗸               | Shareholding (16 % a-180)                 | -        | The applicant shall provide all details of Business<br>Owners/ Partners/ Shareholder.                   |
| Facility(ies) Requested                                                                          |                                                             |                                                  |                                           |          |                                                                                                    |
| Type of Fazility<br>Select One                                                                   | Amount (in PMI)                                             | Tenar (in Days)                                  | Purpose                                   |          | The applicant can select the facility he/ she wants to apply for.                                       |
| Nature<br>Select One<br>Repayment Frequency (Monthly/Quarterly)                                  | Particular                                                  | Value (in FKR)                                   |                                           |          | The applicant can apply for more than one facility if desired.                                          |
| Sriert One<br>+ Add Carrol                                                                       | *                                                           |                                                  |                                           |          |                                                                                                    |
| Market Information (Please enter details of Deals with                                           | / Tap 4 Supplier/Costomers one by one by clicking           | on +Add betton)<br>Name                          |                                           | <b>↓</b> | The applicant must provide details of <b>04 Suppliers</b>                                               |
| Terms of Trade (Cash or Credit Based)<br>Cash (m % 0-100)                                        | Credit (In % 0-100)                                         | Tendt (in Days)                                  | Relationship since (no. of years)         |          | This information is mandatory!                                                                          |
| +Add Canod                                                                                       |                                                             |                                                  |                                           | . 1      | The applicant must fill in the details and their                                                        |
| Financial Indicators (Plasse anter details o<br>Particulars                                      | f all required particulars given in the drop down m         | uma)                                             |                                           |          | Amount in PKR for all Particulars in drop down<br>menu in Financial Indicator e.g. Liabilities details, |
| electione V                                                                                      |                                                             |                                                  |                                           |          | Assets details, borrowing details, Revenue details etc. This information is mandatory!                  |
| General Information                                                                              |                                                             |                                                  |                                           |          |                                                                                                    |
| Type / Line of Business                                                                          | Group Name (If applicable)                                  | Name of Business Founder                         | Factory Address (NA in case of Services)  |          | Fill in the General Information.                                                                        |
| Godown Address (NA in case of Services)                                                          | Ownership Number (NA in case of Services)                   | Godown Number (NA in case of Services)           | Membership of Associations (if applicable | ie)      | Provide all required details about Owner, Partner,                                                      |
| Total Monthly Payroll Expense (in PKR)                                                           | Ownership Status Of Factory (NA in case of se<br>Select One | vices) Ownership Status Of Godo Select One       | W/In (NA in case of services)             |          | Directors.                                                                                              |
| Owners/Sponsers/Partners/Directors                                                               | Details (Please enter details of all Owners/Spo             | onsors/Partners/Directors one by one by clicking | g on +Add button)                         |          |                                                                                                    |
| Name<br>Select One ✓<br>Total Business Experience (in Yeers)                                     | Status of Residence<br>Select One                           | Qualification<br>Select One                      | Âge (in Years)                            | -        |                                                                                                    |
| +Add Cance                                                                                       |                                                             |                                                  |                                           |          |                                                                                                    |
|                                                                                                  |                                                             | •••••                                            | •••••                                     | •••••    |                                                                                                    |
|                                                                                                  |                                                             |                                                  |                                           |          |                                                                                                    |
|                                                                                                  |                                                             |                                                  |                                           |          |                                                                                                    |

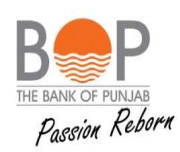

| Products / Services                     |                                                             |                       |                    |   |                                                                                                    |
|-----------------------------------------|-------------------------------------------------------------|-----------------------|--------------------|---|----------------------------------------------------------------------------------------------------|
| Product Name                            | Total Installed Capacity                                    | Selling Territories   | Types Of Customers |   | The applicant shall provide details of the                                                                                   |
| + Add Cancel                            | (Applicable in case of Nonufacturing, otherwise write "NA") |                       |                    |   | Products/Services he/ she offered, along with all required information regarding the stocks, raw materials & finished goods. |
| Stocks - Raw Materials & Finished Go    | ods (in case of Manufacturing / Trading Concer              | 1)                    |                    |   |                                                                                                    |
| Manufacturing Trading Concern           | Description                                                 | Total Storage Capcity | Quantity Available |   |                                                                                                    |
| Value Of Stock (in PKR)                 | Remarks on Condition/Quality of storage                     |                       |                    |   |                                                                                                    |
| + Add Cancel<br>Stocks - Raw Materials  |                                                             |                       |                    |   |                                                                                                    |
| Stocks - Finished Goods                 |                                                             |                       |                    |   |                                                                                                    |
| Utility Bills                           |                                                             |                       |                    | ₊ | — The applicant shall provide details of the Utility                                                                         |
| Type of Utility                         | Avg. Monthly Bill (in PKR)                                  | Payment Status        | Bills Verified     |   | bills.                                                                                                    |
| Note/Comment on Payment Behavior        |                                                             |                       |                    |   | <ul> <li>The applicant shall also provide details of Major<br/>Competitors.</li> </ul>                                       |
| + Add Cancel                            |                                                             |                       |                    |   | The applicant shall provide the description & Value of the Assets.                                                           |
| Major Competitors                       |                                                             |                       |                    |   |                                                                                                    |
| Name & Address / City                   |                                                             | Comments, If any      |                    |   |                                                                                                    |
|                                         | 1                                                           |                       |                    |   |                                                                                                    |
| + Add Cancel                            | <b>*</b>                                                    |                       |                    |   |                                                                                                    |
| Assets Owned / Investments Made By      | The Sponsers                                                |                       |                    |   |                                                                                                    |
| Please provide assets owned or investme | nts made by the sponsors other than busin                   | ess                   |                    |   |                                                                                                    |
| Description                             | Value (in PKR)                                              | Owned / Leased        | Owned By           |   |                                                                                                    |
|                                         |                                                             | Select One            |                    |   |                                                                                                    |
| + Add Cancel                            |                                                             |                       |                    |   |                                                                                                    |
|                                         |                                                             |                       |                    |   |                                                                                                    |
|                                         |                                                             |                       |                    |   |                                                                                                    |

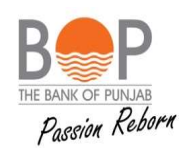

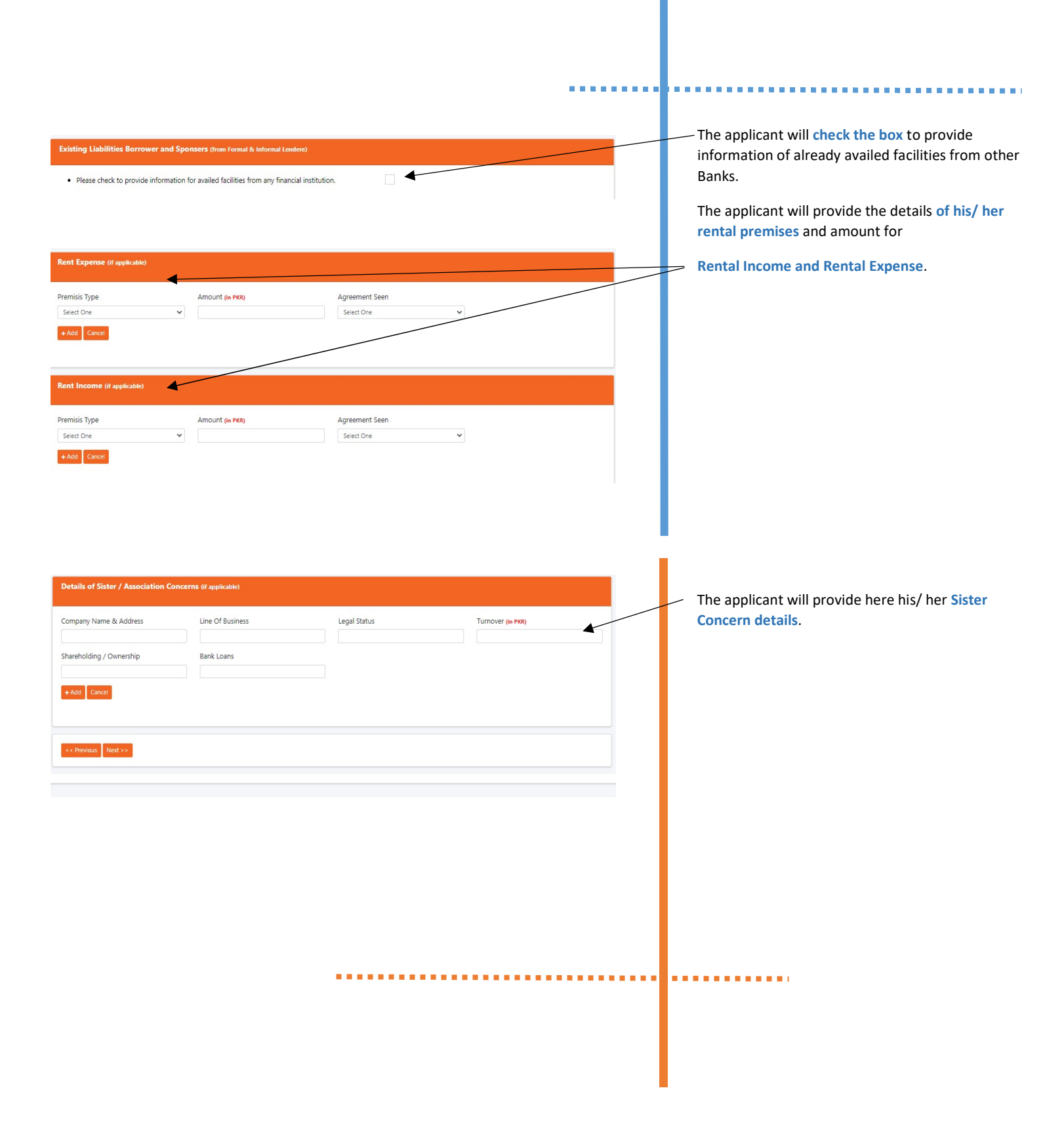

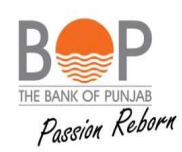

|                                                                                                    |                                                         |                                |   | UPLOADING 1                             | THE DOCUMENTS                     |
|----------------------------------------------------------------------------------------------------|---------------------------------------------------------|--------------------------------|---|-----------------------------------------|-----------------------------------|
| oan Application Application Status Application Documents                                                                                                    |                                                         |                                |   |                                         |                                   |
| Document Section                                                                                                    |                                                         |                                |   |                                         |                                   |
| Details are saved successfully                                                                                                    |                                                         |                                |   | The applicant can su                    | hmit anv document from            |
| Document Section                                                                                                    |                                                         |                                |   | dropdown given and                      | red highlighted documents         |
| Required Documents     X Valid CNIC-Front     X Valid CNIC-Front     Xivid CNIC-Back     Copy of Title documents [Sale Deed, Transfer Letter, etc.) of the properly offered     X Cetty of colored or bank statements of all business accounts for the last 1 year     X Copy of atters paid electricity bill incelved at tesidential address of proprietor     X Copy of taters paid electricity bill incelved at tesidential address of proprietor     X Copy of the stars paid electricity bill incelved at tesidential address of proprietor     X Copy of tests paid electricity bill incelved at tesidential address of proprietor     X Copy of tests paid electricity bill incelved at the business address     X Recent Passport Size Photographs     X Latest In-house / management accounts | to the bank as security                                 |                                |   | are mandatory to be<br>PNG/ PDF format. | uploaded in JPG/ JPEG/            |
| Documents Upload File Select One  Choose File No file chosen                                                                                                    | Upload Cancel                                           |                                |   |                                         |                                   |
| zz Draulnus Subwit                                                                                                    |                                                         |                                |   |                                         |                                   |
| Lean Application Application Status Application Documents                                                                                                    |                                                         |                                |   |                                         |                                   |
| Select All V                                                                                                    |                                                         | Records Found :                | 3 | The applicant can ch                    | eck the status of his/ her        |
| Sr         Case No         Applicant Name         Applicant Cell No         CNIC           1         SME-2905         test name </td <td>Product A</td> <td>ApplicationStatus<br/>Submitted</td> <td></td> <td>alleady submitted E</td> <td>ball Application.</td>                                                                                                    | Product A                                               | ApplicationStatus<br>Submitted |   | alleady submitted E                     | ball Application.                 |
| 2 SME-3911 test name                                                                                                    | Wakala I                                                | In-Process at Initial Review   |   |                                         |                                   |
|                                                                                                    |                                                         |                                |   |                                         |                                   |
| SME Digital Portal Home Logout                                                                                                    |                                                         |                                |   |                                         |                                   |
| Loan Application Application Status Application Documents                                                                                                    |                                                         |                                |   |                                         |                                   |
| Loan Application List                                                                                                    |                                                         |                                |   | The SME Digital Po                      | rtal facilitates the applicant to |
| Case No Product                                                                                                    |                                                         |                                |   | submit all required                     | document online and also          |
| select one                                                                                                    |                                                         | Pacarde Found 1 3              |   | resubmit documer                        | nt in case of any discrepancy.    |
| Sr Case No Applicant Applicant Cell CNIC Pro                                                                                                    | oduct ApplicationStatus                                 | Missing Action<br>Documents    |   | Please click on tab                     | "Upload Documents"                |
| 1 SME- name 031 ? Elec<br>2905 Fini                                                                                                    | ectronic Warehouse Receipt Submitted<br>nancing         | 0                              |   |                                         |                                   |
| 2 SME- name 033 Wa                                                                                                    | akala In-Process at Initial Review                      | 1 Upload Documents             |   |                                         |                                   |
| 3 SME- aaaa 03 . BG<br>3917 .                                                                                                    | Discounting In-Process at Credit Worthine<br>Assessment | ess 4 Uploed Documents         |   |                                         |                                   |
|                                                                                                    |                                                         |                                |   |                                         |                                   |
|                                                                                                    |                                                         |                                |   |                                         |                                   |
|                                                                                                    |                                                         |                                |   |                                         |                                   |
|                                                                                                    |                                                         |                                |   |                                         |                                   |

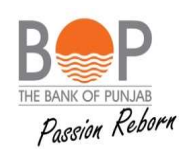

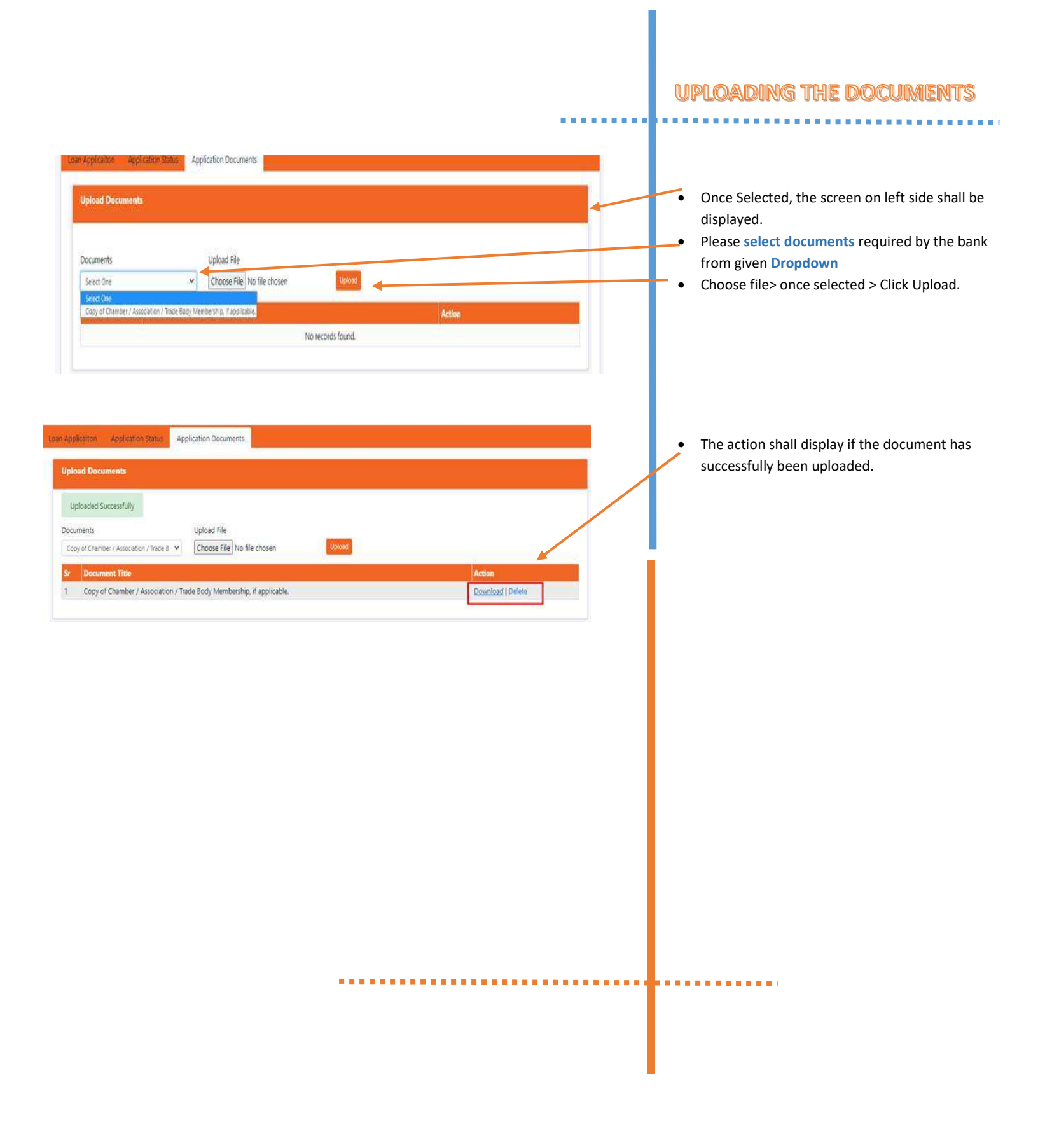

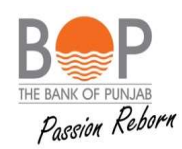

. . . . . . . . . . .

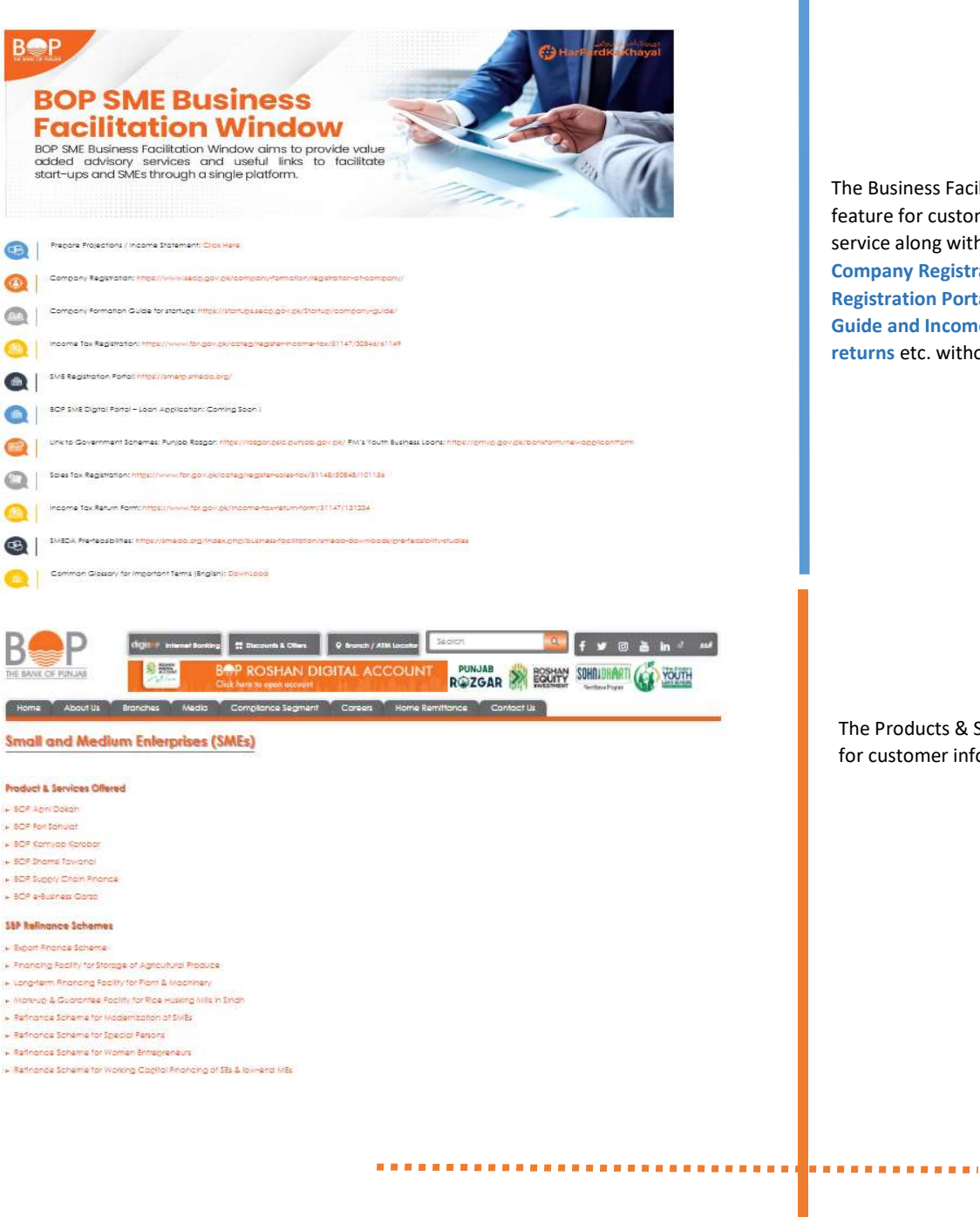

The Business Facilitation Window is an added feature for customer ease. It offers the advisory service along with useful links to complete Online Company Registration on SECP site, SME Registration Portal link, Company formation Guide and Income Tax/ Sales Tax Registration/ returns etc. without any personal visit.

The Products & Services offered by BOP are listed for customer information.